# 授業支援システム 出席機能の注意点(教員用)

本資料では授業支援システムの出席機能を使う際の注意点を記載します。

#### 内容

| 学生に講義の出席情報を見せたい               | .1 |
|-------------------------------|----|
| 出席管理設定において【受講者による登録】を行う場合の注意点 | 2  |

### 学生に講義の出席情報を見せたい

講義設定を変更することで、講義の出席状況を学生本人が確認できるようになります。

| YNU YOKOHAMA National Uni              | iversity                                      | -         | <i>ż</i> л | Language | ¢ | ログアウト |  |  |  |  |
|----------------------------------------|-----------------------------------------------|-----------|------------|----------|---|-------|--|--|--|--|
| ♠HOME》模浜国立大学 情報報格推進機構 ··· ) 講義設定(基本講報) |                                               |           |            |          |   |       |  |  |  |  |
| 横浜国立大学 情報戦略推進機                         | 横浜国立大学 情報戦略推進機構 情報基盤センター テスト用 1 クリッカー 受講者VIEW |           |            |          |   |       |  |  |  |  |
| <ul> <li>作成・編集する</li> </ul>            | 基本情報 担当教員 機能設                                 | 定 共有コメント集 |            |          |   |       |  |  |  |  |
| <ul> <li>         ・</li></ul>          | 講義状態 ○公開                                      | ●非公開      |            |          |   |       |  |  |  |  |
|                                        | 利用仮登録                                         | 不可        |            |          |   |       |  |  |  |  |
| <ul> <li>連絡・発信する</li> </ul>            | 出席情報の公開                                       | ○非公開      |            |          |   |       |  |  |  |  |
| ● 学習成果管理                               |                                               |           | 登録         |          |   |       |  |  |  |  |
| ● 設定                                   |                                               |           |            |          |   |       |  |  |  |  |
| 履修者管理                                  |                                               |           |            |          |   |       |  |  |  |  |
| 講義設定                                   |                                               |           |            |          |   |       |  |  |  |  |
| 講義概要                                   |                                               |           |            |          |   |       |  |  |  |  |

メニューの[設定]にある【講義設定】を選択 します。

[基本情報]タブが表示されますので、「出席 情報の公開」で「公開」を選択して登録しま す。

| 【参考:学生が自分の出席状況を確認】    |
|-----------------------|
| メニューの[授業・教材]にある【実施】を選 |
| 択します。                 |

[授業別に表示する]タブが表示されますの で、[出欠]列で出席状況を確認できます。

|                               | versity                  | 2 th  | Language | ¢ | ログアウト      |  |  |  |  |  |  |
|-------------------------------|--------------------------|-------|----------|---|------------|--|--|--|--|--|--|
| ✦HOME YNU授業支援システム説明会[YNU…     |                          |       |          |   |            |  |  |  |  |  |  |
| YNU授業支援システム説明会[YNU-LMS] クリッカー |                          |       |          |   |            |  |  |  |  |  |  |
| ♥ 授業・数材                       | 授業別に表示する 教材別に表示する 状況別に表示 | র হ   |          |   |            |  |  |  |  |  |  |
| 実施                            | ≫ すべて聞く 名称               | 公開期限  | 授黨実施日    | 出 | 欠          |  |  |  |  |  |  |
| 成績鬱照                          | 共通教材 (0)                 | -     | -        | 出 | *          |  |  |  |  |  |  |
| グループワーク                       | ▶ 🔄 <登録サンプル> 第1回 :       | (4) - | -        | 出 | ×          |  |  |  |  |  |  |
| 講義概要                          | ▶ 🔄 <登録サンプル> 第2回:        | (3) - | -        | 出 | *          |  |  |  |  |  |  |
|                               | ▶ 🛅 <登録サンプル> 第3回:        | (4) - |          | 欠 | я <b>х</b> |  |  |  |  |  |  |
| 質問登録                          | ▶ 🛅 <登録サンプル>第4回:         | (0) - |          | 出 | *          |  |  |  |  |  |  |

## 出席管理設定において【受講者による登録】を行う場合の注意点

出席管理において【受講者による登録】を行っている場合、登録受付期間終了までは教員自身による出席 登録はしないでください。

システムの仕組み上、[出席状況確認画面]で[登録]すると、その時点で画面に表示されている内容で出席 情報を上書きするからです。そのため、確認画面を開いている間に新しく学生が出席した場合は、その情報 は反映されません。

なお、出席状況の確認のみを行いたい場合は、登録受付中に確認しても問題ありません。その際は[登録] しないよう注意してください。

【出席情報確認画面の見方】

| YNU YOKOHAMA National Univ                                                    | versity                    |        |             | ċл     | Language | ф       | ログアウト      |  |
|-------------------------------------------------------------------------------|----------------------------|--------|-------------|--------|----------|---------|------------|--|
| ♠HOME YNU授業支援システム説明会[\                                                        | YNU-LMS][Za0····〉出席管理      |        |             |        |          |         |            |  |
| YNU授業支援システム説明会[Y                                                              | 'NU-LMS]                   |        |             |        | クリッカー    | 受講      | 者VIEW      |  |
| <ul> <li>○ 作成・編集する</li> <li>グラフ表示</li> <li>出席状況一覧</li> <li>出席状況ダウン</li> </ul> |                            |        |             |        |          |         |            |  |
| 按果TFAX<br>出席                                                                  | 授業▲                        | 出席管理設定 | 出席<br>パスワード | 出席受付期間 |          | ł       | 桑作         |  |
|                                                                               | <u>共通教材</u>                | 教員登録   | -           | -      |          |         | -          |  |
| グループワーク                                                                       | <登録サンプル> 第1回:              | 教員登録   | -           | -      |          |         | -          |  |
| ▽ 確認・評価する                                                                     | <u>&lt;登録サンプル&gt; 第2回:</u> | 教員登録   | -           | -      |          |         | -          |  |
|                                                                               | <登録サンプル> 第3回 :             | 教員登録   | -           | -      |          |         | -          |  |
| 授業の状況・評価                                                                      | <登録サンプル>第4回:               | 受講者登録  |             | 期間なし   |          | 受<br>受( | :付中<br>寸停止 |  |

メニューの[作成・編集 する]にある【出席】を 選択し、[出席管理設定] が[受講者登録]となって いる [授業名]をクリッ クしてください。

#### 【出席情報確認画面】

| YNU YOKOHAMA National U | Iniversity               |              |               |         |           |    |    |    | さん La      | nguage 🔅           | ログアウト      |
|-------------------------|--------------------------|--------------|---------------|---------|-----------|----|----|----|------------|--------------------|------------|
| ▲HOME YNU授業支援システム説明:    | 会[YNU-LMS][Za00061] 出席管理 | <登録サンプル>第4回: | 出席管理について      |         |           |    |    |    |            |                    |            |
| YNU授業支援システム説明会          | [YNU-LMS]                |              |               |         |           |    |    |    | ( <u>7</u> | ノッカー) 受講           | 者VIEW      |
| ♥ 作成・編集する               |                          |              |               |         |           |    |    |    |            |                    |            |
|                         |                          |              |               |         |           |    |    |    | 一括ダウンロード   | ・ 「 ・ 指アップロ・ ・     | -6 0       |
| 授業作成                    | 出席                       | 状况 未設定:2人 出版 | 常:2人 欠席:0人 早; | ē:0人 遅刻 | :0人 公休:0丿 | L. |    |    |            |                    |            |
| 出席                      | 氏名 🗸                     |              | 検索            |         |           |    |    |    | 最新表示       | 未設定を欠席に            | 一括変更       |
| グループワーク                 |                          |              |               |         |           |    |    |    | 414        | 中1                 | 件表示 🖌      |
| ♀ 確認・評価する               |                          |              | 出席状況          |         |           |    |    |    |            |                    |            |
| 授業の状況・評価                | <u>子結衛号/教験員衛号</u><br>▲   | 氏名           | 未設定           | 出席      | 欠席        | 早退 | 週刻 | 公休 | 申請元        | 登録日日               | <u>A</u>   |
| Max and an and and      |                          |              | ۲             |         |           |    |    |    | -          | -                  |            |
| 970-9999R               |                          |              | ۲             | 0       | 0         | 0  | 0  | 0  | -          | -                  |            |
| グループワーク評価               |                          |              | 0             | ۲       | 0         | 0  | 0  | 0  | PC(        | 2022/10/2          | 7 (木)      |
| 総合成績                    |                          |              | 0             | ۲       | 0         | 0  | 0  | 0  | PC(        | 2022/03/1<br>12:17 | 7 (木)<br>7 |
| 学びチャート                  |                          |              |               |         |           |    |    |    | 411        | 中1-4件表示 1 1004     | 件表示 🗸      |
| 利用統計                    |                          |              |               |         | 戻る        | 登録 |    |    |            |                    |            |

[出席情報確認画面]が表示されます。

登録受付期間が終了し てから、[最新表示]をク リックして[登録]を押し てください。